**ECF: Attorney User Training** 

United States District Court District of Minnesota

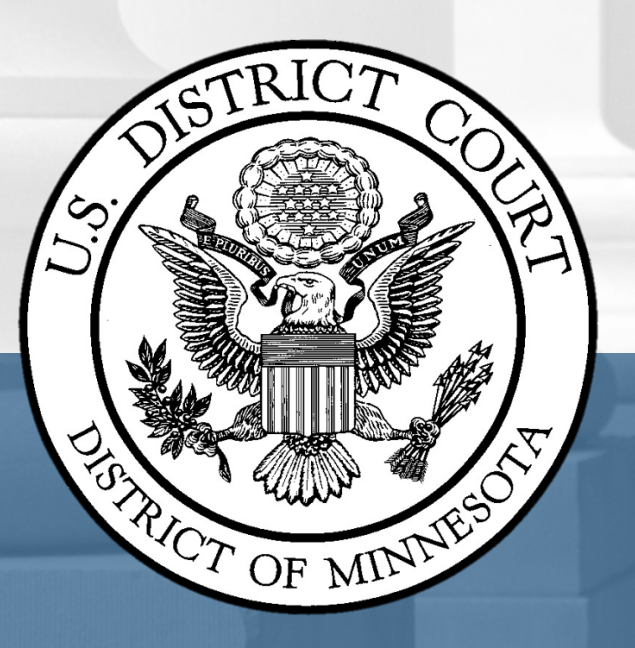

#### **ECF Contact Information and Websites**

- ECF Help Desk
  - 8am to 4:30pm, Monday Friday
  - o **612-664-5155**
  - 0 866-325-4975
  - <u>ecfhelpdesk@mnd.uscourts.gov</u>
- District of Minnesota website & ECF website
  - <u>www.mnd.uscourts.gov</u>
  - o <u>https://ecf.mnd.uscourts.gov</u>
- PACER
  - o <u>www.pacer.uscourts.gov</u>
  - www.pacer.gov/psc/faq.html

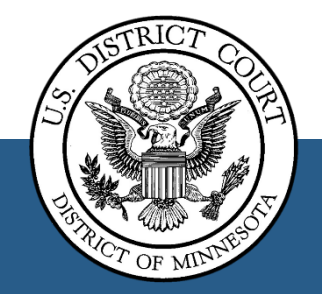

#### Maintaining your CSO Account

- Attorney's responsibility to maintain account
- All Personal Information (address, phone number, etc.) is maintained through PACER
- Primary email address is maintained in PACER
- Secondary email addresses are maintained in ECF
  - Suggest adding at least 1-2
  - Support staff email addresses
- All email addresses receive one free look

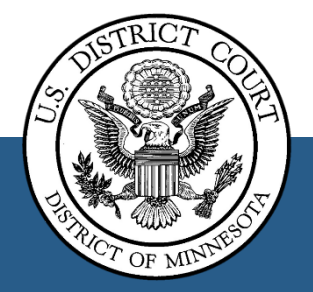

#### **Electronic Signatures**

s/Pat Attorney Pat Attorney Bar Number 12345 Firm Name and Address Telephone and Fax numbers Email address Attorney for (Plaintiff/Defendant) XYZ Company

- Login & password constitutes signature
  - Do not need to upload ink signature
- Affix on behalf of 3<sup>rd</sup> parties & notaries
  - Retain ink signed original
- Parties have 14 days to object to s/signature

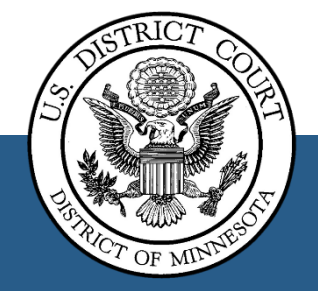

## **Creating PDFs for Uploading**

- Convert all documents to PDF
- 35 MB or less
  - If >35 MB, break into smaller PDFs
- Multiple NON-SEALED exhibits may be saved to one PDF
  - Describe each attachment uploaded
    - *Exhibits* A–D or *Exhibits* 1-5
  - Create index of exhibits or list within affidavit
- Include searchable text when possible
- PDF or PDF/A
- File Proposed Orders in ECF **and** email to chambers in word processing format, e.g., DOCX

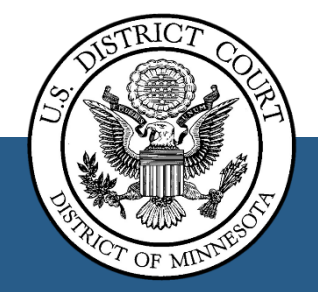

### Notice of Electronic Filing (NEF)

- Automatic e-mail notice of case activity
  - Identifies parties not receiving electronic notice
- Attorneys of record and secondary email addresses each get one free copy of all documents filed electronically
- Pursuant to Fed. R. Civ. P. 5(d)(1)(B), *Certificate of Service*. No certificate of service is required when a paper is served by filing it with the court's electronic-filing system.
- Manually serve parties not receiving electronic notice via ECF
- NEF is available for 15 days

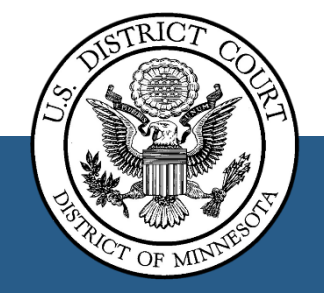

### Sample Notice of Electronic Filing (NEF)

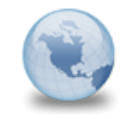

Activity in Case 0:12-cv-00152-PJS-SER Ellingson v. Ellingson Summons Issued ecf-test-notice to: ecf-test-notice

12/07/2012 10:49 AM Show Details

#### This is an automatic e-mail message generated by the CM/ECF system. Please DO NOT RESPOND to this e-mail because the mail box is unattended.

\*\*\*NOTE TO PUBLIC ACCESS USERS\*\*\* Judicial Conference of the United States policy permits attorneys of record and parties in a case (including pro se litigants) to receive one free electronic copy of all documents filed electronically, if receipt is required by law or directed by the filer. PACER access fees apply to all other users. To avoid later charges, download a copy of each document during this first viewing. However, if the referenced document is a transcript, the free copy and 30 page limit do not apply.

**U.S. District Court** 

U.S. District Court Minnesota

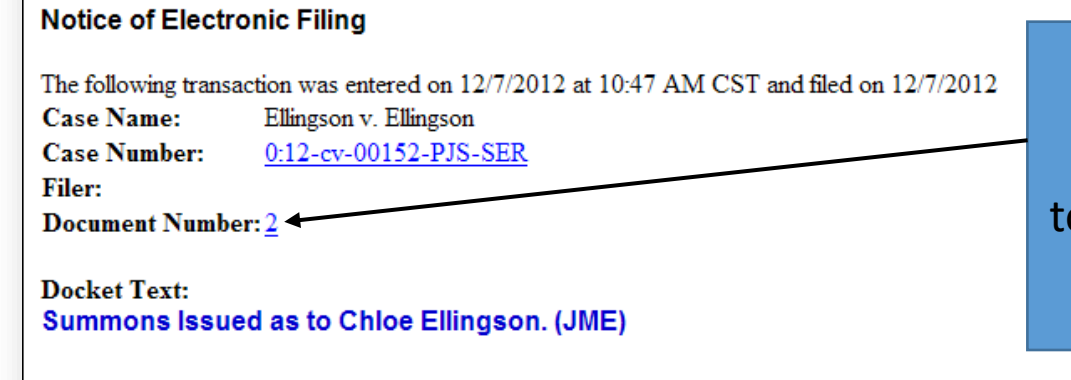

Single-click on the document number to get free look/copy of the pleading

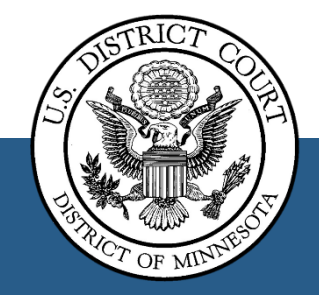

0:12-cv-00152-PJS-SER Notice has been electronically mailed to:

### **Electronic Case Opening**

- Attorneys open civil cases in ECF
- Exceptions:
  - Sealed cases
  - Whenever the filer is unable to open cases
- To file a new case conventionally, submit to the Clerk of Court:
  - Initiating Documents in Paper
  - Payment to the Clerk of Court
- New cases can be filed anytime
  - Recommend opening during business hours for 1<sup>st</sup> time filers

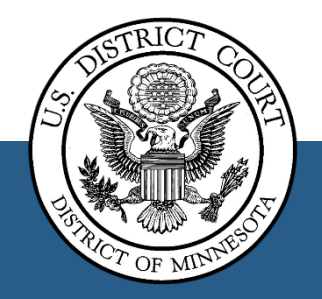

#### Initiating a New Civil Case

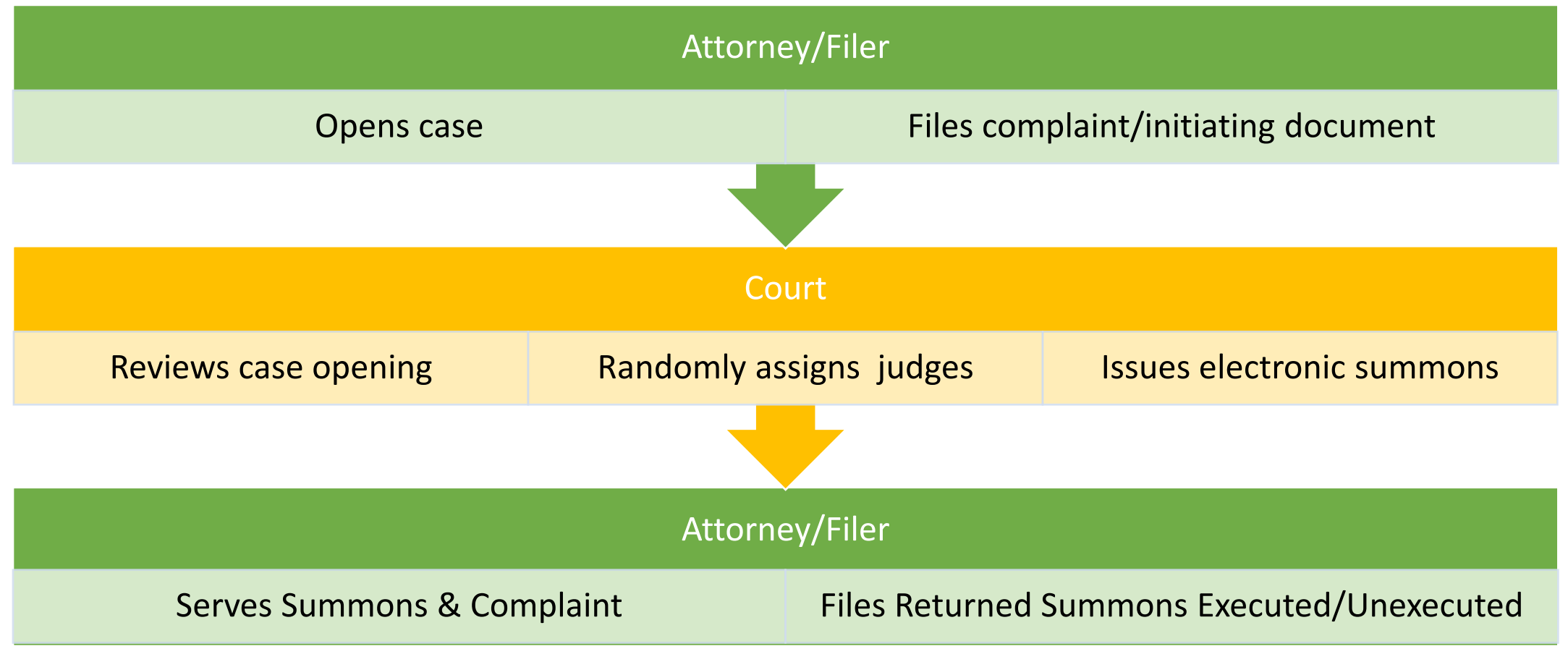

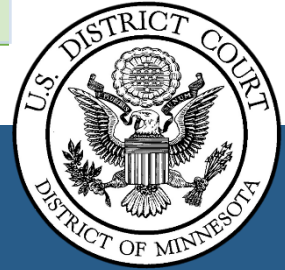

#### **Electronic Case Opening**

- Review Civil Case Opening Resources
  - See court's website > NextGen ECF > Reference Guides and User's Manuals > Civil Case Opening
    - New Case Checklist
    - Party Name Guide
    - Cause of Action list
- Prepare before filing
  - Civil Cover Sheet
  - Initiating document
    - Exhibits saved as separate PDF files
  - Payment method
    - Credit/debit card
    - Bank account routing numbers

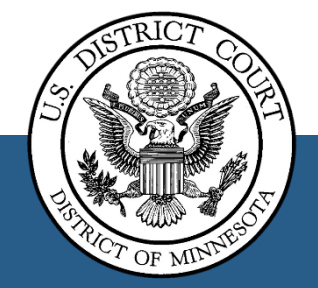

#### **Electronic Case Opening**

- Documents filed separately
  - Do not attach to initiating document:
  - Application to Proceed in District Court without prepaying Fees or Costs
  - Answer to Complaint
  - Rule 7.1 Corporate Disclosure
  - Request for Waiver of Service of Summons

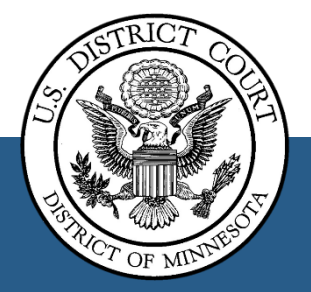

#### Pay.gov

- Secure electronic payments to federal government agencies
- Use credit/debit card or banking account
  - Save billing info in your PACER user account
- See court's website > CM/ECF > Electronic Payments
  - Procedure Guide
  - Pay.gov FAQs
  - Requesting Refund for Payments made in Error
    - Prepare Request for Refund form
    - File form in ECF with event *Request for Refund of Fees Paid Electronically*

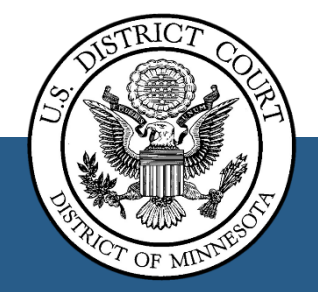

#### 8 Basics Steps to File in ECF

#### Select the event

- Use the most specific event before a generic event
- Enter the case number
- Choose the party filing the document
- Browse to find your .pdf document
- Add any necessary attachments
- Modify docket text as needed
- Commit the transaction to ECF
- Receive receipt of filing

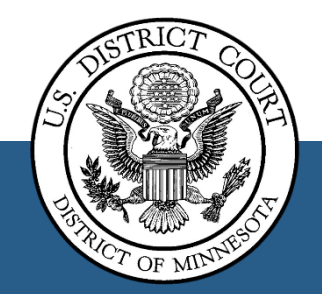

#### Filing Documents Under Seal

- All documents filed in a civil case, whether sealed or not, must be filed electronically on ECF.
  - Exception: New sealed cases must be filed conventionally.
- References:
  - LR 5.6 Filing Documents Under Seal in Civil Cases
  - Sealed Civil User's Manual
    - See court's website > NextGen ECF > Reference Guides and User's Manuals
- The **Conventional Filing Placeholder Form** has been updated as it no longer is used for sealed documents.

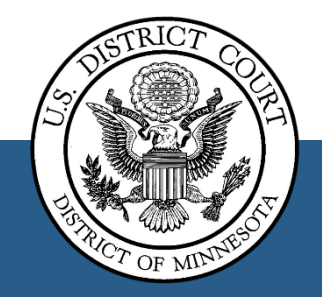

#### Viewing Restricted Filings & Cases

- Certain case types and documents are restricted to specific users
  - Social Security and Immigration cases
    - Restricted to case participants only
  - Sealed Documents
- To view free look from NEF
  - Prompt for PACER login and password
  - ECF confirms user has authority to view document
  - Users without access to view document receive a message instead of viewing the document

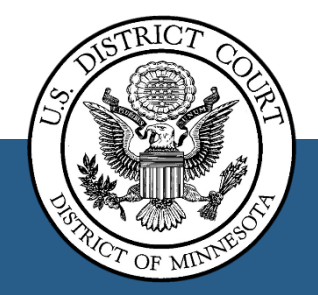

#### Documents Filed in Error

#### **Call ECF Help Desk Immediately!**

- Correct case with wrong attachment:
  - Docket entry marked "Filed in Error"
- Incorrect case
  - Docket entry marked "Filed in Error"
  - Document restricted to court only
- Confidential document
  - Document temporarily sealed
  - Follow Local Rule 5.6 and Sealed Civil User's Manual

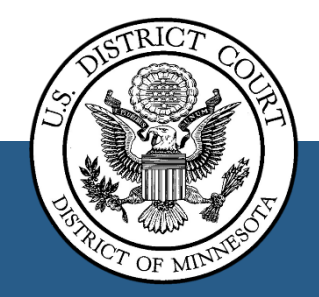

### **Redaction of Personal Identifiers**

• Must redact personal identifiers under Fed. R. Civ. P.5.2

| Personal Identifier      | Redacted Personal Identifier |
|--------------------------|------------------------------|
| Social Security Number   | XXX-XX-6789                  |
| Financial Account Number | XXX-XX-X4-321                |
| Name of Minor Child      | J.D.                         |
| Date of Birth            | 2004                         |

- May file under seal without leave of court, either:
  - Unredacted document
  - Reference List of Personal Identifiers Form
    - See court's website > CM/ECF > Forms > ECF Forms
- The procedures set forth in Local Rule 5.6 need not be followed by a party who is merely redacting personal identifiers in compliance with Fed. R. Civ. P. 5.2 or LR 5.5.

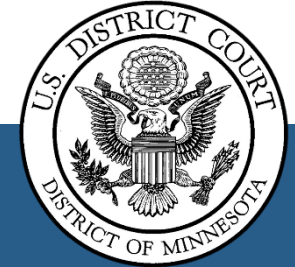

#### Transcripts

- Transcripts are restricted for 90 days.
- ▶ If redaction of **personal identifiers** is necessary (Refer to LR 5.5, Fed. R. Civ. P. 5.2):
  - 1. Within 21 days of the transcript's filing:
  - File a *Statement of Redaction* 
    - See court's website > > Court Forms > Transcript Forms
    - Do not disclose personal identifiers on the statement
- NOTE: The Statement of Redaction is only used to redact personal identifiers.

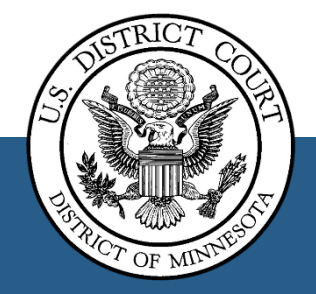

#### Sample Statement of Redaction

| UNITED                | STATES | DISTRICT | COURT |  |  |  |  |
|-----------------------|--------|----------|-------|--|--|--|--|
| DISTRICT OF MINNESOTA |        |          |       |  |  |  |  |

| [Plaintiff Name(s)] |  |
|---------------------|--|
|---------------------|--|

Plaintiff(s)

v.

[Defendant Name(s)]

Case Number: [Case Number]

STATEMENT OF REDACTION Sample

Defendant(s)

In accordance with Local Rule 5.5, I have reviewed the transcript filed on [mo/dy/year] in the abovecaptioned matter, filed a timely Notice of Intent to Request Redaction, and have located personal identifiers (PIs) in the transcript that must be redacted pursuant to Fed. R. Civ. P. 5.2 or Fed. R. Crim. P. 49.1. I hereby request the court reporter to redact the following PIs in the transcript:

|         | Description of PIs to be<br>Redacted                                                                                                    | Page and I<br>PIs to I | line Number of<br>be Redacted                 | Redacted PIs to Read As     |                            |  |
|---------|----------------------------------------------------------------------------------------------------|------------------------|-----------------------------------------------|-----------------------------|----------------------------|--|
| L       | Social Security Number Pare 10.1   Description of PIs to be<br>Redacted Pare 10.1   Social Security Number Pare 10.1   Financial Account Number Pare 10.1 |                        | 10. line 2                                    | XXX-XX-1234                 |                            |  |
|         |                                                                                                    |                        | Page and Line Number of<br>PIs to be Redacted |                             | Redacted PIs to Read As    |  |
|         |                                                                                                    |                        | Pag                                           | e 10, line 2                | XXX-XX-1234                |  |
| ,       |                                                                                                    |                        | Page 63, line 4                               |                             | XXXXXXX1234                |  |
| ti<br>I | Name of Minor Chil                                                                                                    | d                      | Page 3, line 7                                |                             | JXXX DXX<br>XXXX XX, 1981  |  |
| e<br>ti | Date of Birth                                                                                                    |                        |                                               | 13, line 14                 |                            |  |
| u<br>I  | Home Address (criminal cases P                                                                                                    |                        | Page 12,                                      | line 12; Page 30,<br>line 4 | XX XXXX XX St. Paul,<br>MN |  |

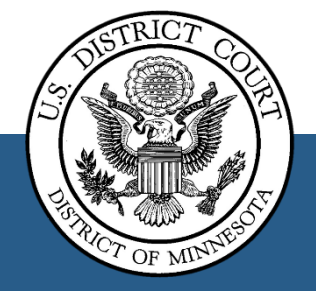

### Helpful Reports & Tools

#### Utilities tab

- Transaction Log
  - Log of transactions made in CM/ECF
- Case Mailing Information
  - Lists of parties receiving electronic or manual/paper noticing

#### Reports tab

- Internet Payment History
  - List all fee payments made by attorney

#### <u>Search</u>

• Find specific filing events

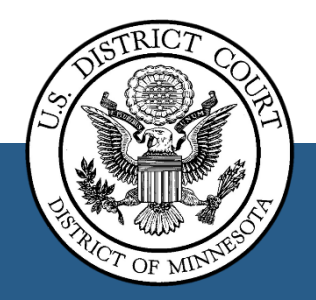

## **Troubleshooting Tips**

- Press F5 to refresh page
  - Blank screen
  - Missing menu items
- Clear Cache
  - Internet search for "clear internet cookies [your browser]"
- Restart browser

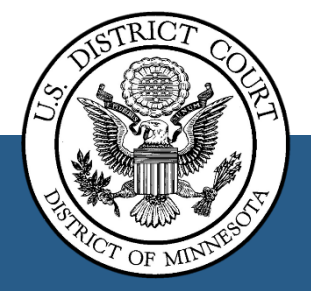

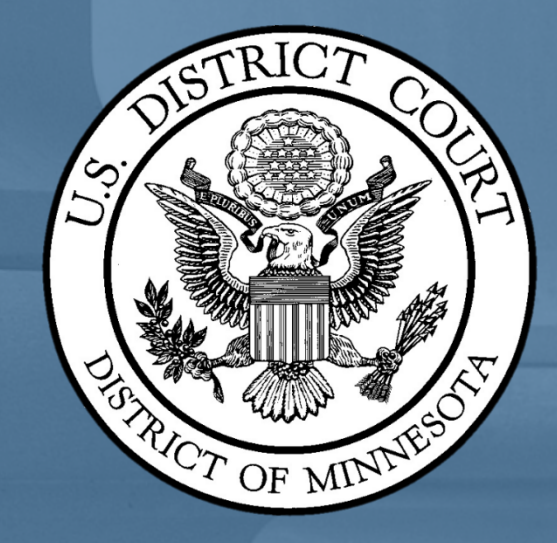

# Thank You

Leah E. Gilgenbach, Data Quality Analyst - Trainer

<u>eah\_Gilgenbach@mnd.uscourts.g</u>

651-848-1103

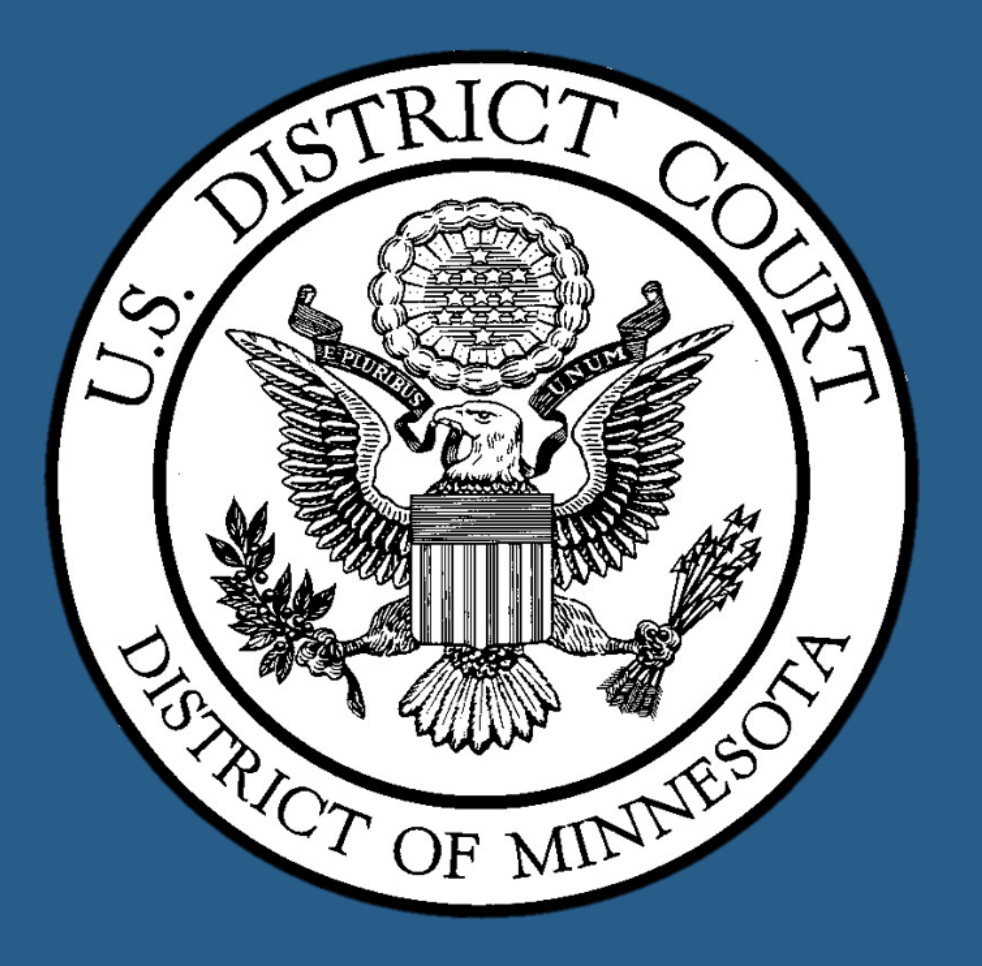